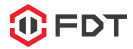

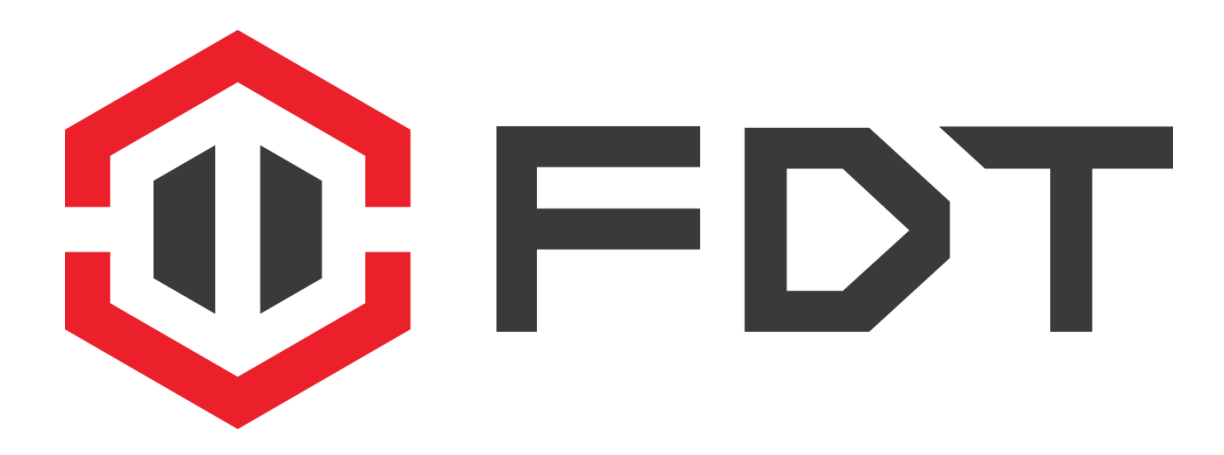

### **Benvenuti nella Famiglia FDT!**

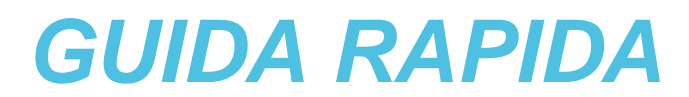

www.fdt.us

# Vogliamo dirti GRAZIE!

Grazie per aver acquistato una fotocamera FDT! Si prega di seguire le istruzioni in questa Guida rapida al fine di impostare correttamente la vostra macchina fotografica in modo da poter vedere ciò che si ama, ovunque!

Troverete le istruzioni su come impostare la fotocamera, così come le istruzioni su come configurare le varie impostazioni della fotocamera, come il rilevamento del movimento e avvisi e-mail.

Per iniziare, si prega di scaricare la FDT View App da App Store o Google Play Store.

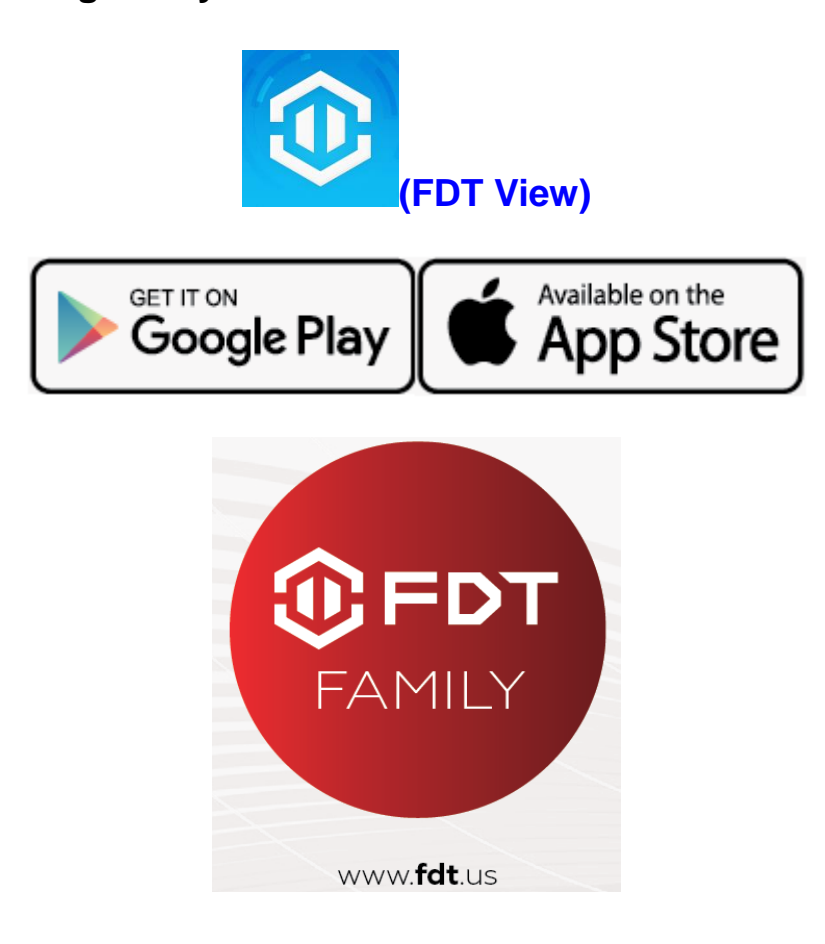

### Configurazione nuova macchina fotografica

1.Dalla schermata iniziale, premere il tasto "Add Cameras".

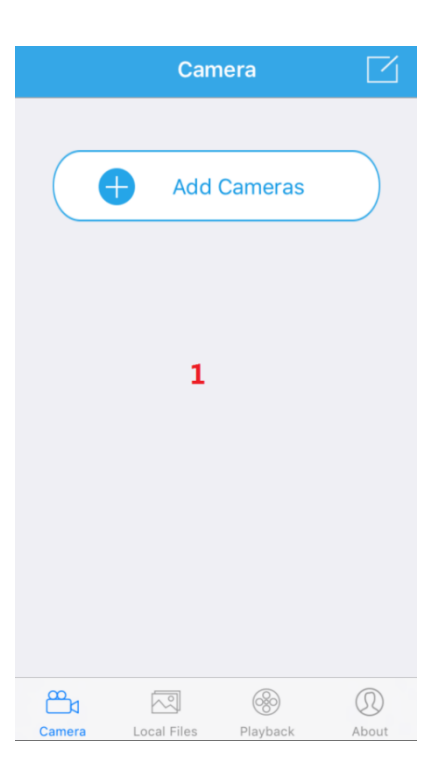

2. Toccare il pulsante "Set up a new camera".

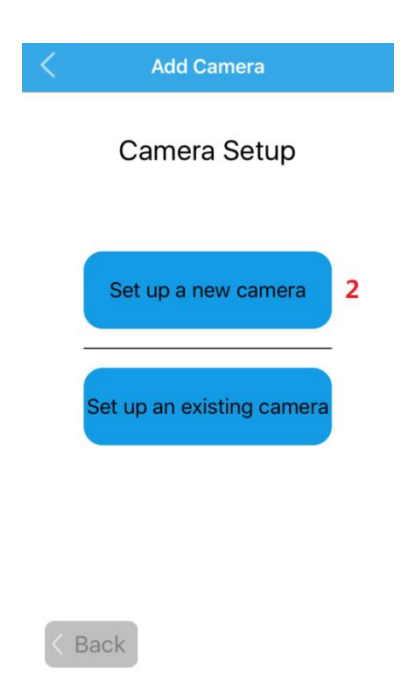

Collegare la fotocamera alla corrente e al router con un cavo
 Ethernet. Inoltre, collegare il vostro smartphone o tablet alla stessa
 rete WiFi. Si prega di attendere 1-2 minuti dopo aver collegato la
 fotocamera prima di procedere ulteriormente.

| Add Camera                                                                                            |  |  |  |  |
|----------------------------------------------------------------------------------------------------|--|--|--|--|
| Step 1                                                                                                |  |  |  |  |
| Connect Camera                                                                                        |  |  |  |  |
| After powering up your camera, please<br>connect your camera to your router with<br>an Ethernet cable |  |  |  |  |
| ((( <b>)</b> ))                                                                                       |  |  |  |  |
| Please also connect your smartphone or tablet to the same network via WiFi                            |  |  |  |  |
| < Back Next >                                                                                         |  |  |  |  |

4. Toccare il Pulsante "Scan for your camera ". In alternativa, è

possibile toccare il pulsante "Connetti manualmente" per

aggiungere la telecamera manualmente.

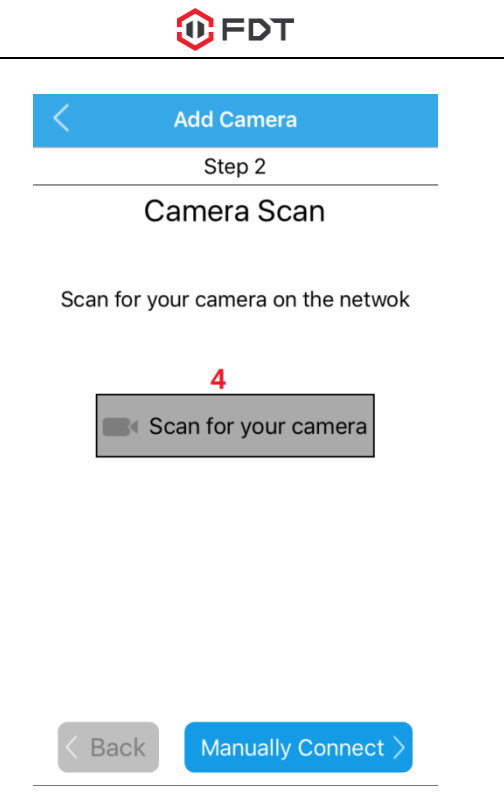

5. Selezionare la telecamera dall'elenco. Se vengono visualizzate

più telecamere, toccare l'opzione che ha lo stesso numero UID

come l'adesivo sulla fotocamera.

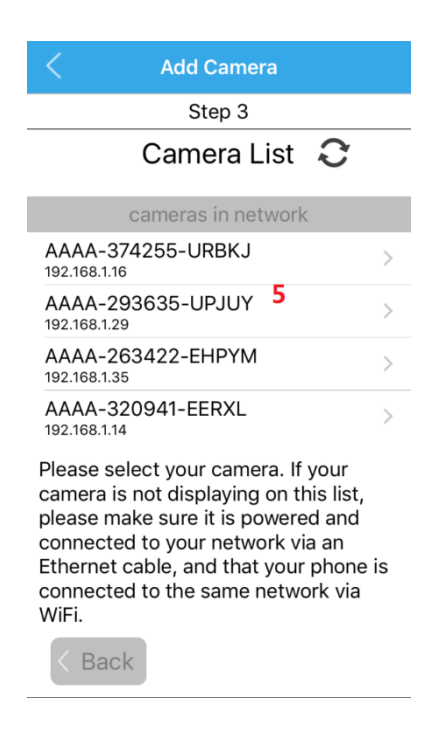

6. Inserire un nome per la macchina fotografica, il nome utente

#### della fotocamera, e la password della telecamera, quindi

toccare Next. Per impostazione predefinita, il nome utente della

fotocamera è admin, e la password è admin.

| <            | Add Came      | era       |
|--------------|---------------|-----------|
|              | Step 4        |           |
| Car          | nera Infor    | mation    |
| Enter in a r | name for your | camera:   |
| Test         |               |           |
| Enter in the | e camera's us | sername:  |
| Ester in th  |               |           |
| Enter in the | e camera's pa | assword:  |
|              |               | $\bullet$ |
|              |               |           |
|              |               |           |
|              |               |           |
| < Back       |               | Next >    |

7. Modificare la password della fotocamera inserendola due volte,

quindi toccando OK.

| <     | Add Camera          |     |
|-------|---------------------|-----|
|       | Step 5              |     |
|       | Camera Connecte     | d!  |
| С     | Change Camera Passw | ord |
| Enter | Password:           |     |
| •••   | •••• 7              | ۲   |
| Comf  | irm Password:       |     |
| •••   | ••••                | ۲   |
|       | ОК                  |     |

< Back

8. Se si desidera collegare la fotocamera al WiFi, selezionare

Yes Nella finestra di dialogo.

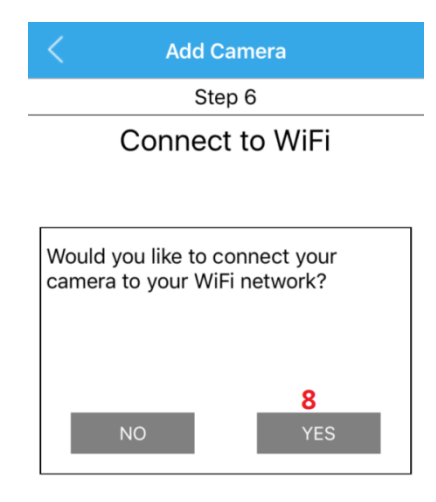

9. Seleziona la tua rete WiFi dalla lista invece di toccare il pulsante Avanti.

| < Add Camera                     |  |  |  |
|----------------------------------|--|--|--|
| Step 7                           |  |  |  |
| WiFi List                        |  |  |  |
| Select a WiFi network: 🗘         |  |  |  |
| office  singal:100 WPA2_AES      |  |  |  |
| icongo-cb2543<br>singal:100      |  |  |  |
| secutek 9<br>singal:100 WPA2_AES |  |  |  |
| test3<br>singal:100 WPA_AES      |  |  |  |
| test2<br>singal:89 WPA_AES       |  |  |  |
| test1<br>singal:78 WPA_AES       |  |  |  |
| yshhz<br>singal:63 WPA AFS       |  |  |  |
| < Back                           |  |  |  |

10. Immettere la password della rete Wi-Fi, quindi toccare il pulsante "Check connessione WiFi" per assicurarsi che la connessione funziona. Una volta ricevuta la conferma, quindi toccare Avanti.

| Add Camera                       |       |  |  |
|----------------------------------|-------|--|--|
| Step 8                           |       |  |  |
| WiFi Connection                  |       |  |  |
| WiFi Network Name:               |       |  |  |
| sec-office                       |       |  |  |
| WiFi Network Password:           |       |  |  |
| ••••••                           |       |  |  |
| Note:Don't support & = ' " \ + % |       |  |  |
| Check WiFi Connection            |       |  |  |
| 10                               |       |  |  |
|                                  |       |  |  |
| K Back                           | ext > |  |  |

11. La fotocamera non è collegata! Clicca il pulsante "Start Live

View" per iniziare a usare la macchina fotografica!

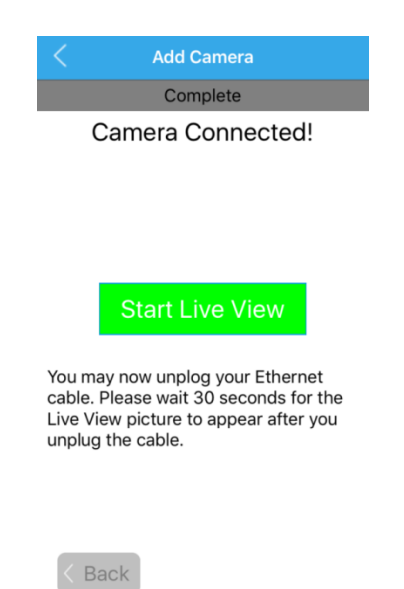

#### Impostazione fotocamera esistente

1. Dalla schermata iniziale, toccare il pulsante "Add Cameras".

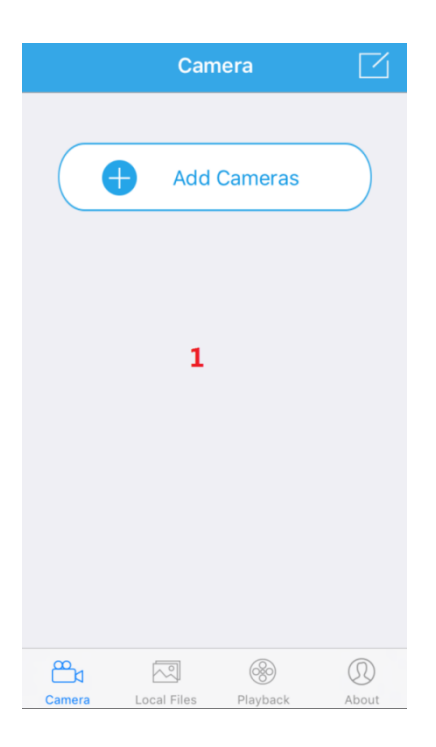

2. Toccare il pulsante "Set up an existing camera".

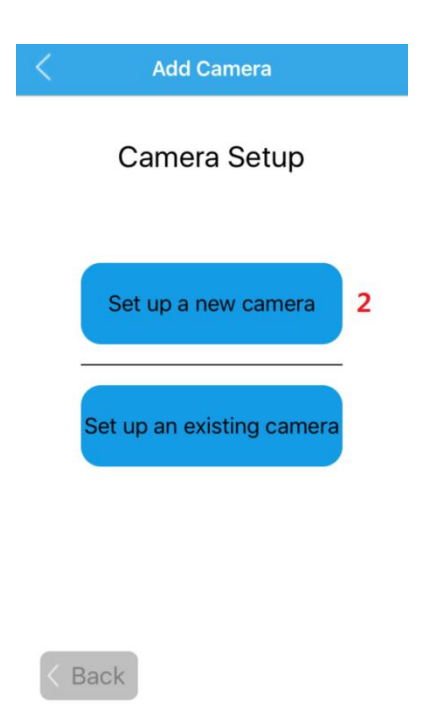

3. Assicurarsi che la fotocamera sia collegata all'alimentazione e ad

internet (Wi-Fi o via cavo). Clicca il pulsante "Scan for your

camera". In alternativa, è possibile toccare il pulsante "Connetti

manualmente" per aggiungere la telecamera manualmente.

| Add Camera                         |  |  |  |
|------------------------------------|--|--|--|
| Step 1                             |  |  |  |
| Camera Scan                        |  |  |  |
| Scan for your camera on the netwok |  |  |  |
| 3                                  |  |  |  |
| Scan for your camera               |  |  |  |
|                                    |  |  |  |
|                                    |  |  |  |
|                                    |  |  |  |
|                                    |  |  |  |
|                                    |  |  |  |
| < Back Manually Connect >          |  |  |  |

4. Selezionare la telecamera dall'elenco. Se vengono visualizzate più telecamere, toccare l'opzione che ha lo stesso numero UID come l'adesivo sulla vostra macchina fotografica.

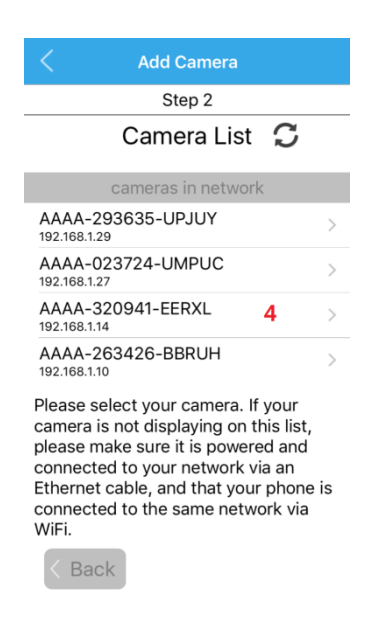

 Inserire un nome per la macchina fotografica, il nome utente della fotocamera, e la password della telecamera, quindi toccare Next. Per impostazione predefinita, il nome utente della fotocamera è admin, e la password è admin.

|         | Add Cam          |            |
|---------|------------------|------------|
|         | Step 3           | 5          |
| (       | Camera Info      | rmation    |
| Enter i | n a name for you | ır camera: |
| 7903    |                  |            |
| Enter i | n the camera's u | isername:  |
| admir   | 5                |            |
| Enter i | n the camera's p | assword:   |
| ••••    | •••              | ۲          |
| ••••    |                  |            |
|         |                  |            |
|         |                  |            |
| _       | _                |            |
|         | a a la           | Alasta X   |

6. La fotocamera è ora collegata! Clicca il pulsante "Start Live

View" per iniziare a usare la macchina fotografica!

| Add Camera        |  |
|-------------------|--|
| Complete          |  |
| Camera Connected! |  |
|                   |  |
|                   |  |
|                   |  |
|                   |  |
| Start Live View   |  |
| 6                 |  |
|                   |  |
|                   |  |
|                   |  |
|                   |  |
|                   |  |
| < Back            |  |

#### Impostazione Rilevamento del movimento

1. Dalla schermata iniziale, toccare l'icona Impostazioni a forma di

ingranaggio per accedere al menu impostazioni della fotocamera.

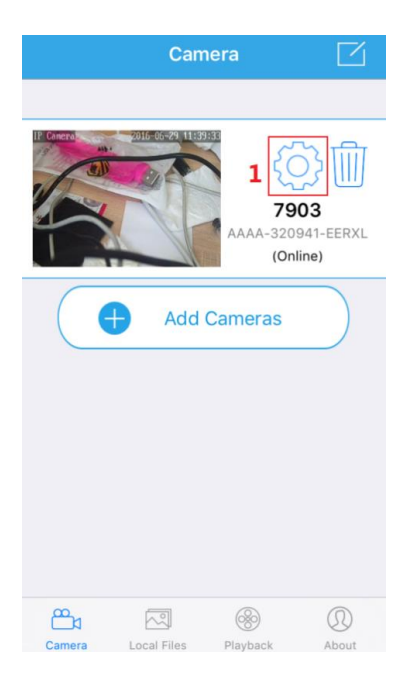

#### 2. Toccare Alarm Setting per entrare nel menu di rilevamento del

movimento.

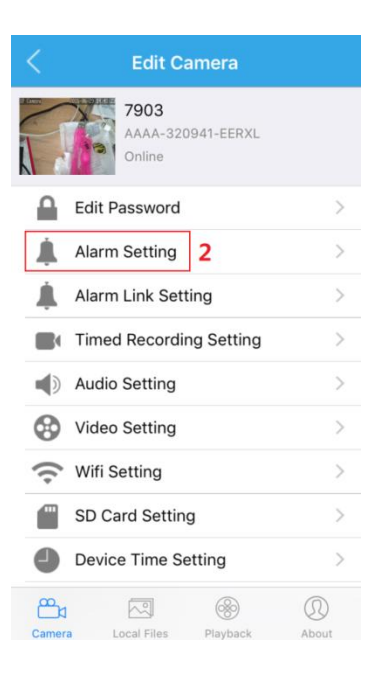

3. Toccare l'interruttore a levetta per attivare o disattivare il Rilevamento di Movimento.Per configurare la sensibilità di rilevazione del movimento, toccare la voce nel menu Sensibilità Rilevamento di Movimento.

| <                                | Alarm S   | Setting  |            |
|----------------------------------|-----------|----------|------------|
| Motion [                         | Detection | 3        | $\bigcirc$ |
| Motion Detection Sensitivity Med |           |          |            |
|                                  |           |          | -          |
|                                  |           |          |            |
|                                  |           |          |            |
|                                  |           |          |            |
|                                  |           |          |            |
|                                  |           |          |            |
| Ê                                |           | <b>③</b> |            |

4. Selezionare una sensibilità per il rilevamento del movimento e poi toccare di nuovo per tornare alla Alarm Setting Menu. Più alta è la sensibilità, più facilmente la macchina fotografica catturerà il movimento.

| <      | Motion Detection Sensitivity |  |  |
|--------|------------------------------|--|--|
| Low    |                              |  |  |
| Mediur | n <b>5</b> 🗸                 |  |  |
| High   |                              |  |  |

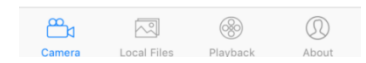

5. Ora che la macchina fotografica catturerà il rilevamento del movimento, dobbiamo dirgli che cosa fare in risposta. Dalla pagina Impostazioni della videocamera, toccare "Alarm Link Setting" per accedere al menu Impostazione Collegamento Allarme.

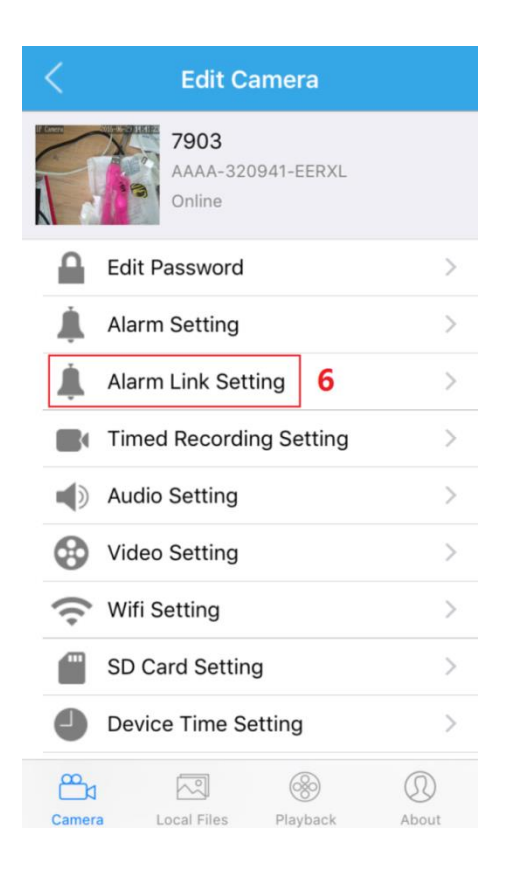

6. In questa schermata, è possibile vedere le cose diverse che il rilevamento del movimento può innescare, come le notifiche push, registrazione SD card, e-mail istantanee di allerta, istantanee FTP, o registrazioni FTP. È inoltre possibile personalizzare il numero di istantanee per inviare per allarme. È possibile configurare avvisi e-mail andando Camera Impostazioni-> E-mail Impostazione e compilando i campi su quello schermo. È possibile configurare gli avvisi FTP andando su Camera Impostazioni-> Impostazioni FTP e

compilando i campi su quello schermo.

| Alarm Link Setting        |      |            |  |
|---------------------------|------|------------|--|
| Push Notifications        | 7    | $\bigcirc$ |  |
| Record video to SD Card   |      | $\bigcirc$ |  |
| Alarm emails with snapsh  | ot   | $\bigcirc$ |  |
| Save snapshot to FTP ser  | ver  | $\bigcirc$ |  |
| Save recording to FTP ser | rver | $\bigcirc$ |  |
| Snapshots per alarm       |      | 0 >        |  |

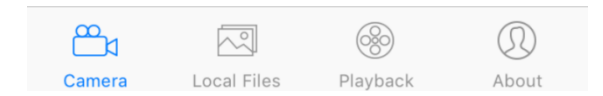

#### **Domande frequenti**

## 1. Ho chiuso l'accesso alla macchina fotografica accidentalmente / Ho dimenticato la password della macchina fotografica.

- Come precauzione di sicurezza, la fotocamera FDT bloccherà qualsiasi utente che tenti di accedere con la password errata, dopo una manciata di tentativi consecutivi. Se si scopre che si è accidentalmente bloccato, è possibile attendere 5 minuti per effettuare nuovamente l'accesso, oppure è possibile eseguire un reset hardware della fotocamera trovando e premendo il pulsante di reset (sia sul retro della fotocamera, o via cavo).

# 2. Come faccio a cambiare la mia risoluzione del flusso video?

-Per Rendere l'immagine più chiara, toccare l'icona paesaggio dalla diretta streaming, e selezionare "Cancella". Questa impostazione rende la qualità dell'immagine superiore, ma può portare a un frame rate inferiore. È anche possibile regolare la qualità di registrazione andando su Impostazioni-> Impostazioni video e regolare l'impostazione di qualità.

#### 3. ho montato la mia macchina fotografica a testa in

# giù, come faccio a capovolgere e riflettere il flusso video della mia macchina fotografica?

-Per Capovolgere il flusso video della fotocamera, inserire le telecamere Live View, quindi toccare lo specchio e capovolgere le icone.

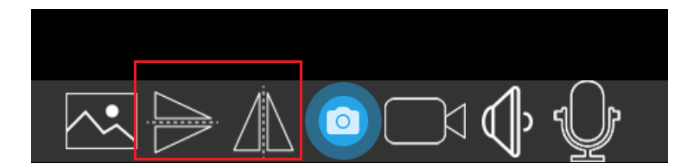

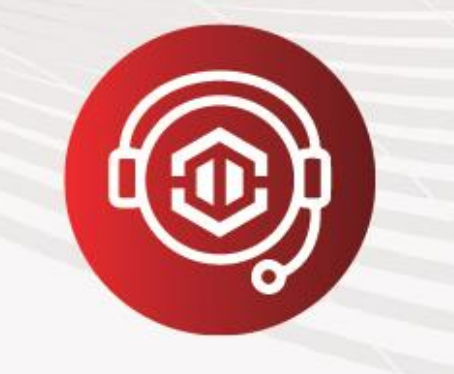

# È nostro piacere AIUTARTI!

Per contattare il nostro servizio clienti:

Email:support@fdt.us

Visit:<u>www.fdt.us/support</u>

Oppure chiamare US direttamente: 713-955-7179

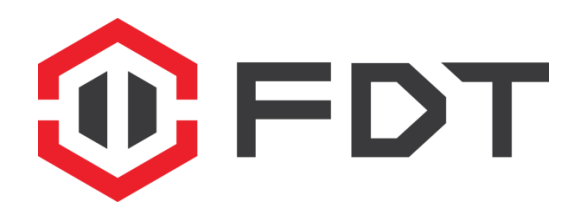

Guarda quello che ami, ovunque.

www.fdt.us